# Beveiligde SIP-signalering configureren in contactcenters onderneming

# Inhoud

Inleiding Voorwaarden Vereisten Gebruikte componenten Configureren Taak 1. CUBE Secure-configuratie Taak 2. CVP beveiligde configuratie Taak 3. CVVB beveiligde configuratie Taak 4. CUCM Secure-configuratie CUM security modus instellen op gemengde modus SIP Trunk-beveiligingsprofielen voor CUBE en CVP configureren Koppel SIP Trunk-beveiligingsprofielen aan respectieve SIP-trunks Apparaatcommunicatie van beveiligde agents met CUCM Verifiëren Problemen oplossen

# Inleiding

Dit document beschrijft hoe u Session Initiation Protocol (SIP)-signalering kunt beveiligen in CCE (Contact Center Enterprise) - uitgebreide gespreksstroom.

# Voorwaarden

Het genereren en importeren van certificaten valt buiten het bereik van dit document, dus certificaten voor Cisco Unified Communications Manager (CUCM), Customer Voice Portal (CVP), Call Server, Cisco Virtual Voice Browser (CVVB) en Cisco Unified Border Element (CUBE) moeten worden gemaakt en geïmporteerd in de respectieve componenten. Als u zelfondertekende certificaten gebruikt, moet de certificaatuitwisseling tussen verschillende componenten plaatsvinden.

## Vereisten

Cisco raadt kennis van de volgende onderwerpen aan:

- CCE
- CVP
- KUBUS
- CUCM
- CVVB

## Gebruikte componenten

De informatie in dit document is gebaseerd op Package Contact Center Enterprise (PCCE), CVP, CVVB en CUCM versie 12.6, maar het is ook van toepassing op de eerdere versies.

De informatie in dit document is gebaseerd op de apparaten in een specifieke laboratoriumomgeving. Alle apparaten die in dit document worden beschreven, hadden een opgeschoonde (standaard)configuratie. Als uw netwerk live is, moet u zorgen dat u de potentiële impact van elke opdracht begrijpt.

# Configureren

Het volgende diagram toont de componenten betrokken bij SIP signalering in de uitgebreide gespreksstroom van het contactcentrum. Wanneer een spraakoproep naar het systeem komt, komt eerst via de toegangsgateway of CUBE, dus start beveiligde SIP-configuraties op CUBE. Configureer vervolgens CVP, CVVB en CUCM.

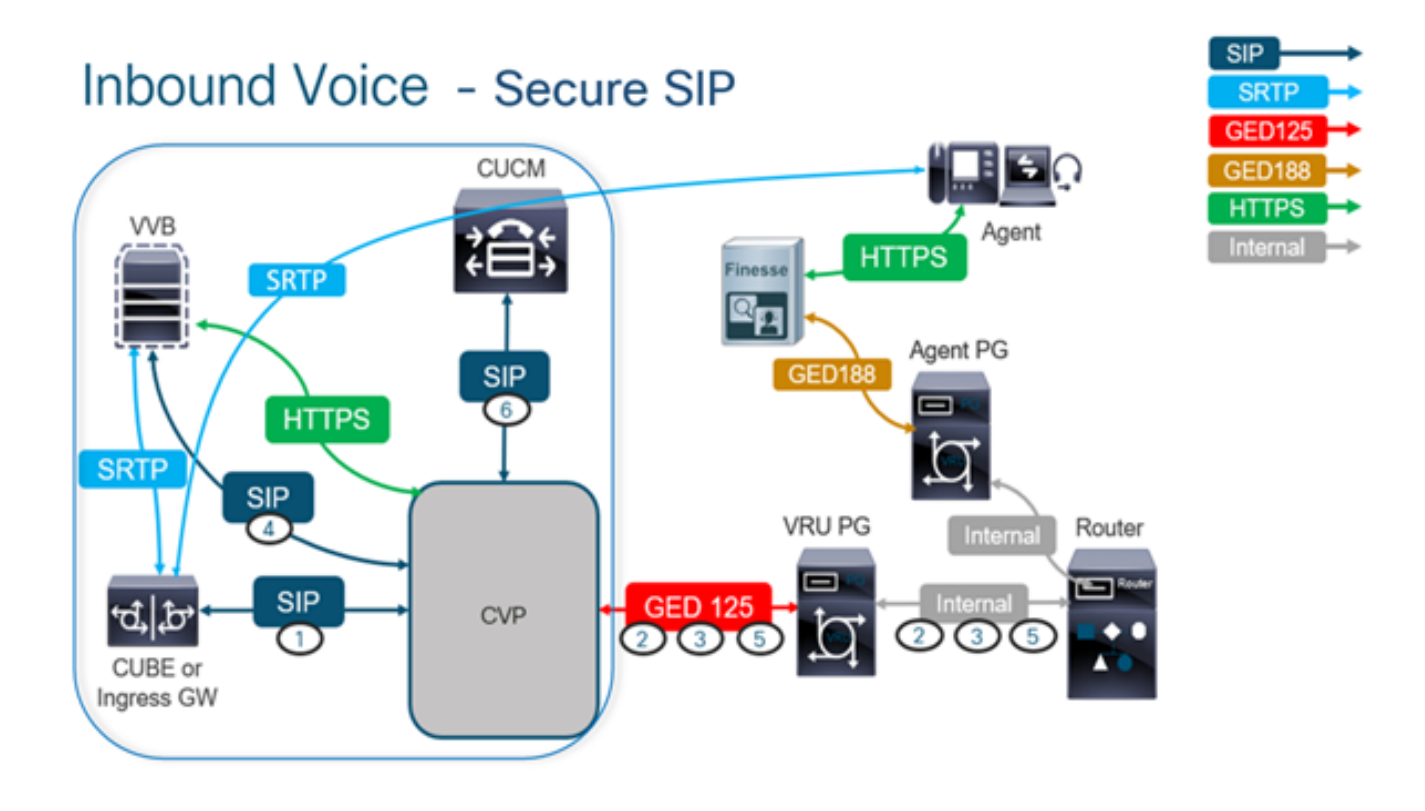

## Taak 1. CUBE Secure-configuratie

In deze taak, vorm CUBE om de SIP protocolberichten te beveiligen.

Vereiste configuraties:

- Configureer een standaard trustpoint voor de SIP User Agent (UA)
- Wijzig de dial-peers om Transport Layer Security (TLS) te gebruiken Stappen:

1. Open Secure Shell-sessie (SSH) voor CUBE.

2. Voer deze opdrachten uit om de SIP-stack te laten gebruikmaken van het certificaat van de

certificeringsinstantie (CA) van de CUBE. CUBE maakt een SIP TLS-verbinding van/naar CUCM (198.18.133.3) en CVP (198.18.133.13).

conf t sip-ua transport tcp tls v1.2 crypto signaling remote-addr 198.18.133.3 255.255.255.255 trustpoint ms-ca-name crypto signaling remote-addr 198.18.133.13 255.255.255.255 trustpoint ms-ca-name exit

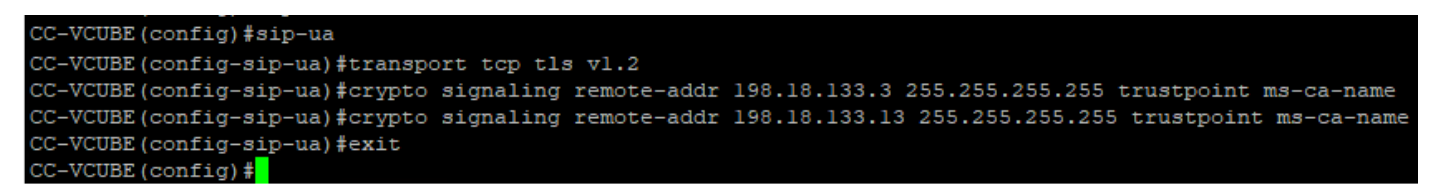

3. Voer deze opdrachten uit om TLS op de uitgaande dial-peer in te schakelen voor CVP. In dit voorbeeld, wijzerplaat-peer markering 6000 wordt gebruikt om vraag aan CVP te leiden.

Conf t dial-peer voice 6000 voip session target ipv4:198.18.133.13:5061 session transport tcp tls exit

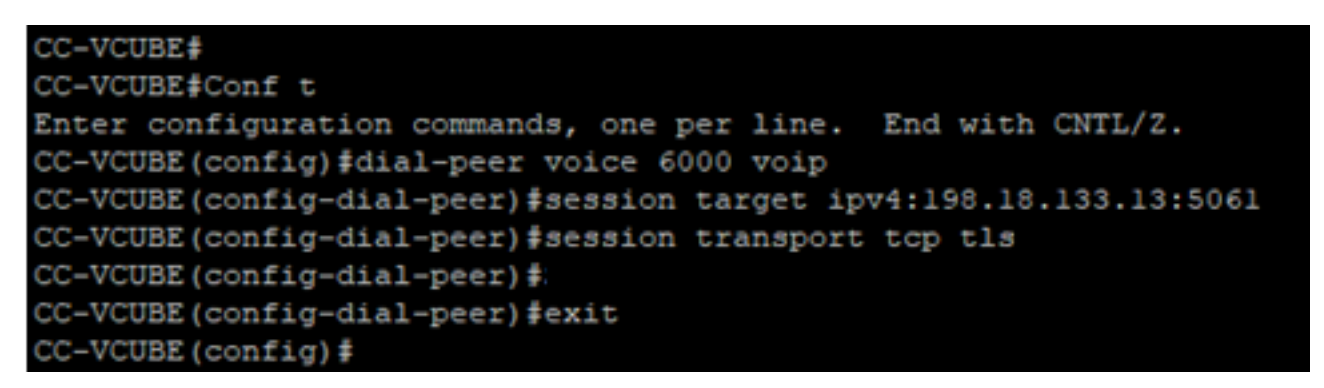

#### Taak 2. CVP beveiligde configuratie

In deze taak, vorm de CVP gespreksserver om de SIP protocolberichten (SIP TLS) te beveiligen.

Stappen:

- 1. Inloggen opUCCE Web Administration.
- 2. Naar navigeren Call Settings > Route Settings > SIP Server Group.

| Route Settings |   | Media Routing Domain | Call Type | Dialed Number | Expanded Call Variables | SIP Server Group |
|----------------|---|----------------------|-----------|---------------|-------------------------|------------------|
| ٩              | > |                      |           |               |                         | Properties       |

Op basis van uw configuraties hebt u SIP-servergroepen geconfigureerd voor CUCM, CVVB en CUBE. U moet beveiligde SIP-poorten instellen op 5061 voor alle poorten. In dit voorbeeld worden deze SIP-servergroepen gebruikt:

- cucm1.dcloud.cisco.com voor CUCM
- vvb1.dcloud.cisco.com voor CVVB
- cube1.dcloud.cisco.com voor CUBE
- 3. Klik cucm1.dcloud.cisco.com en vervolgens in de Members tabblad, waarin de details van de configuratie van de SIP-servergroep worden weergegeven. instellen SecurePort in 5061 en klik op Save.

# Route Settings Media Routing Domain Call Type Dialed Number Expanded Call Variables Sip Server Groups Routing Pattern

| Edit cucm1.dcloud.cisco.com |          |        |      |            |      |  |  |  |
|-----------------------------|----------|--------|------|------------|------|--|--|--|
| General Members             |          |        |      |            |      |  |  |  |
| List of Group Members       |          |        |      |            |      |  |  |  |
| Hostname/IP                 | Priority | Weight | Port | SecurePort | Site |  |  |  |
| 198.18.133.3                | 10       | 10     | 5060 | 5061       | Main |  |  |  |

4. Klik vvb1.dcloud.cisco.com en vervolgens in de Members tabblad. Secure-poort instellen op 5061 en klik op save.

| Route Settings             | Media Routing | g Domain | Call Type | Dialed Number | r Expande  | ed Call Variables | Sip Server Groups | 3 |
|----------------------------|---------------|----------|-----------|---------------|------------|-------------------|-------------------|---|
| Edit vvb1.dcloud.cisco.com |               |          |           |               |            |                   |                   |   |
| General Members            |               |          |           |               |            |                   |                   |   |
| List of Group Members      |               |          |           |               |            |                   | 0                 |   |
| Hostname/IP                | Priority      | Weight   | F         | Port          | SecurePort | Site              |                   |   |
| vvb1.dcloud.cisco.c        | 10            | 10       |           | 5060          | 5061       | Main              |                   |   |

### Taak 3. CVVB beveiligde configuratie

Bij deze taak moet u CVVB configureren om de SIP-protocolberichten (SIP TLS) te beveiligen.

Stappen:

- 1. Inloggen op Cisco VVB Administration pagina.
- 2. Naar navigeren System > System Parameters.

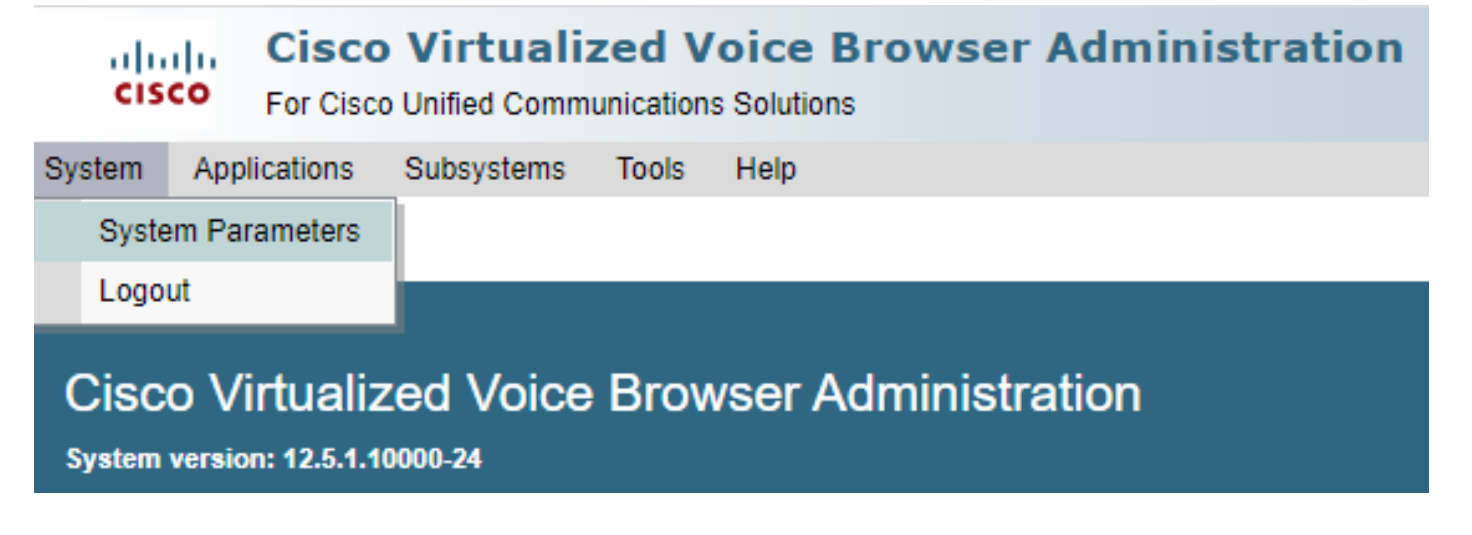

version als TLSv1.2.

| Security Parameters                           |                                         |                                       |  |  |  |  |
|-----------------------------------------------|-----------------------------------------|---------------------------------------|--|--|--|--|
| Parameter Name                                | Parameter Value                         | Suggested Value                       |  |  |  |  |
| TLS(SIP)                                      | O Disable      Enable                   | Disable                               |  |  |  |  |
| Supported TLS(SIP) Versions                   | TLSv1.2 V                               | TLSv1.2                               |  |  |  |  |
| Cipher Configuration                          |                                         | TLS_ECDHE_RSA_WITH_AES_128_GCM_SHA256 |  |  |  |  |
| SRTP [Crypto Suite : AES_CM_128_HMAC_SHA1_32] | Disable O Enable Allow RTP (Mixed mode) | Disable                               |  |  |  |  |

4. Klik op **Bijwerken**. Klik ok wanneer deze wordt gevraagd de CVVB-motor te starten.

| cisco      | Cisco Virtualiz<br>For Cisco Unified Comm | zed Voic<br>unications Sol | vvb1.dcloud.cisco.com says                                      |
|------------|-------------------------------------------|----------------------------|-----------------------------------------------------------------|
| System App | blications Subsystems                     | Tools He                   | Please restart cisco vvb Engine for the updates to take effect. |
| System Pa  | arameters Configu                         | ration                     | ок                                                              |
| Update     | e 🔇 Clear                                 | ļ                          |                                                                 |

5. Deze veranderingen vereisen een nieuw begin van de motor van Cisco VVB. Om de VVBmotor opnieuw op te starten, navigeer naar Cisco VVB Serviceability klik vervolgens op Go.

| Navigation | Cisco VVB Administration 🗸      | Go    |
|------------|---------------------------------|-------|
|            | Cisco VVB Administration        | ogout |
|            | Cisco VVB Serviceability        |       |
|            | Cisco Unified OS Administration |       |

6. Naar navigeren Tools > Control Center – Network Services.

| Tools | Help                               |
|-------|------------------------------------|
| Co    | ntrol Center - Network Services    |
| Per   | formance Configuration and Logging |

7. Kiezen Engine en klik op Restart.

# Control Center - Network Services

| Sta        | rt 🛑 Stop                                                                                                    | Restart    | Refresh |  |  |  |  |  |
|------------|----------------------------------------------------------------------------------------------------|------------|---------|--|--|--|--|--|
| Status —   |                                                                                                    |            |         |  |  |  |  |  |
| (i) Read   | (i) Ready                                                                                                    |            |         |  |  |  |  |  |
| Select Se  | rver                                                                                                    |            |         |  |  |  |  |  |
| Server * [ | vvb1                                                                                                    |            |         |  |  |  |  |  |
|            |                                                                                                    |            |         |  |  |  |  |  |
| System     | Services                                                                                                    |            |         |  |  |  |  |  |
|            | Service Name                                                                                                    |            |         |  |  |  |  |  |
| 0          | Perfmon Count                                                                                                    | er Service |         |  |  |  |  |  |
| 0          | ▼Cluster View [                                                                                                    | Daemon     |         |  |  |  |  |  |
|            | ► Manager Manager                                                                                                    |            |         |  |  |  |  |  |
| $\bigcirc$ | Image: Second second secon |            |         |  |  |  |  |  |
|            | ►Manager Manager                                                                                                    |            |         |  |  |  |  |  |
|            | ▶Subsyster                                                                                                    | n Manager  |         |  |  |  |  |  |
|            |                                                                                                    |            |         |  |  |  |  |  |

## Taak 4. CUCM Secure-configuratie

Voer de volgende configuraties uit om SIP-berichten op CUCM te beveiligen:

- CUM security modus instellen op gemengde modus
- SIP Trunk-beveiligingsprofielen voor CUBE en CVP configureren
- Koppel SIP Trunk-beveiligingsprofielen aan respectieve SIP-trunks
- Apparaatcommunicatie van beveiligde agents met CUCM

#### CUM security modus instellen op gemengde modus

CUCM ondersteunt twee beveiligingsmodi:

- Niet-beveiligde modus (standaardmodus)
- Gemengde modus (beveiligde modus)

#### Stappen:

1. Log in op om de beveiligingsmodus in te stellen op Gemengde modus Cisco Unified CM Administration interface.

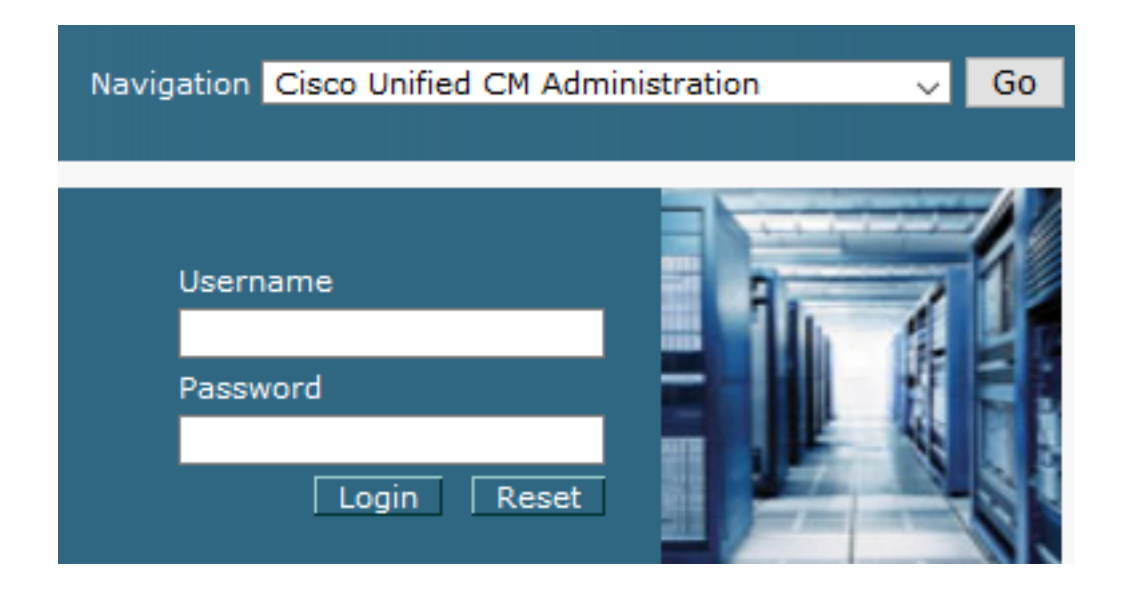

2. Nadat u met succes bent aangemeld bij CUCM, navigeer naar System > Enterprise Parameters.

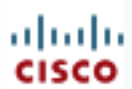

# **Cisco Unified C**

For Cisco Unified Com

| S | ystem 🔻                                 | Call Routing 👻         | Media Resour |  |  |  |  |  |
|---|-----------------------------------------|------------------------|--------------|--|--|--|--|--|
|   | Server                                  |                        |              |  |  |  |  |  |
|   | Cisco Unified CM                        |                        |              |  |  |  |  |  |
|   | Cisco U                                 | Cisco Unified CM Group |              |  |  |  |  |  |
|   | Presen                                  | ce Redundancy G        | roups        |  |  |  |  |  |
|   | Phone I                                 | NTP Reference          |              |  |  |  |  |  |
|   | Date/Ti                                 | me Group               |              |  |  |  |  |  |
|   | BLF Pre                                 | esence Group           |              |  |  |  |  |  |
|   | Region Information                      |                        |              |  |  |  |  |  |
|   | Device Pool                             |                        |              |  |  |  |  |  |
|   | Device Mobility                         |                        |              |  |  |  |  |  |
|   | DHCP                                    |                        |              |  |  |  |  |  |
|   | LDAP                                    |                        |              |  |  |  |  |  |
|   | SAML Single Sign-On                     |                        |              |  |  |  |  |  |
|   | Cross-Origin Resource Sharing<br>(CORS) |                        |              |  |  |  |  |  |
|   | Location Info                           |                        |              |  |  |  |  |  |
|   | MLPP •                                  |                        |              |  |  |  |  |  |
|   | Physical Location                       |                        |              |  |  |  |  |  |
|   | SRST                                    |                        |              |  |  |  |  |  |
|   | Enterpr                                 | rise Parameters        |              |  |  |  |  |  |
|   | Enterpr                                 | ise Phone Configu      | uration      |  |  |  |  |  |

3. Onder de Security Parameters Sectie, controleer of Cluster Security Mode is ingesteld op 0.

| Security Parameters     |          |
|-------------------------|----------|
| Cluster Security Mode * | 0        |
| Cluster SIPOAuth Mode_* | Disabled |

- 4. Als Cluster Security Mode is ingesteld op 0, betekent dit dat de clusterbeveiligingsmodus is ingesteld op niet-veilig. U moet de gemengde modus van CLI inschakelen.
- 5. Open een SSH-sessie voor de CUCM.
- 6. Nadat u met succes aan CUCM via SSH hebt geregistreerd, voer deze opdracht uit: utils ctl setcluster mixed-mode

7. Type <sub>y</sub> en klik op **Enter** wanneer hierom wordt gevraagd. Met deze opdracht wordt de clusterbeveiligingsmodus op gemengde modus ingesteld.

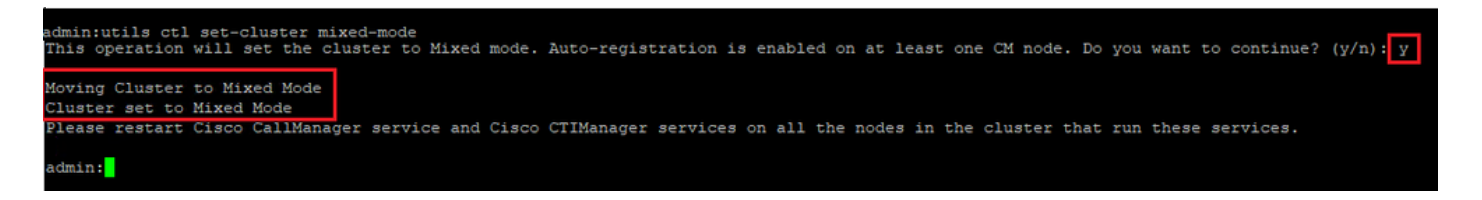

- 8. De wijzigingen worden pas van kracht na het opnieuw opstarten Cisco CallManager en Cisco CTIManager diensten.
- 9. Om de services opnieuw te starten, navigeer en log in op Cisco Unified Serviceability.

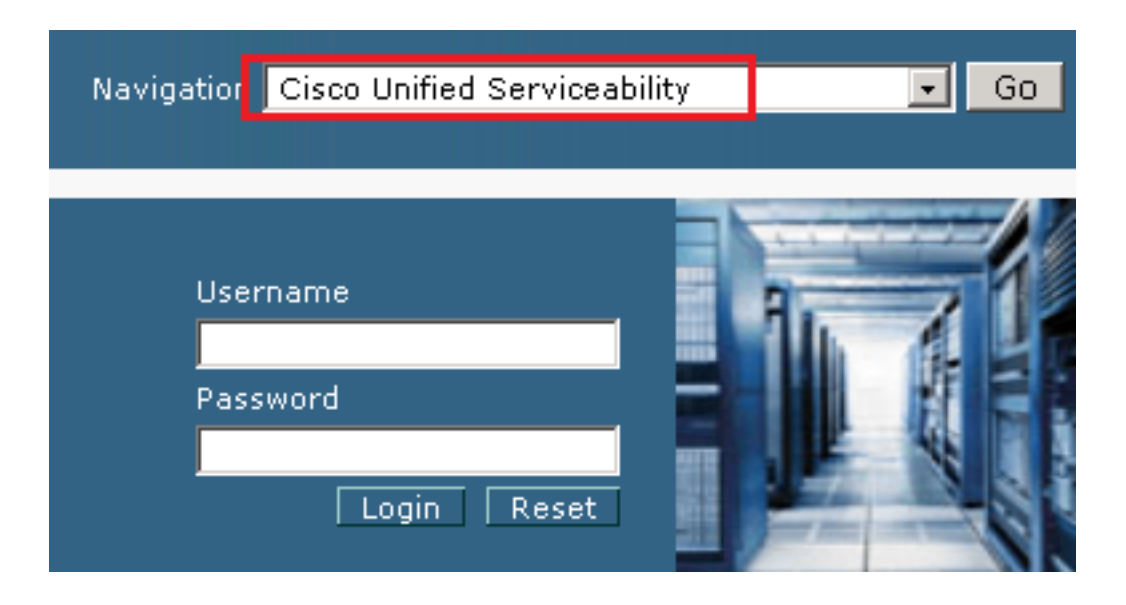

10. Nadat u met succes bent aangemeld, navigeer naar Tools > Control Center – Feature Services.

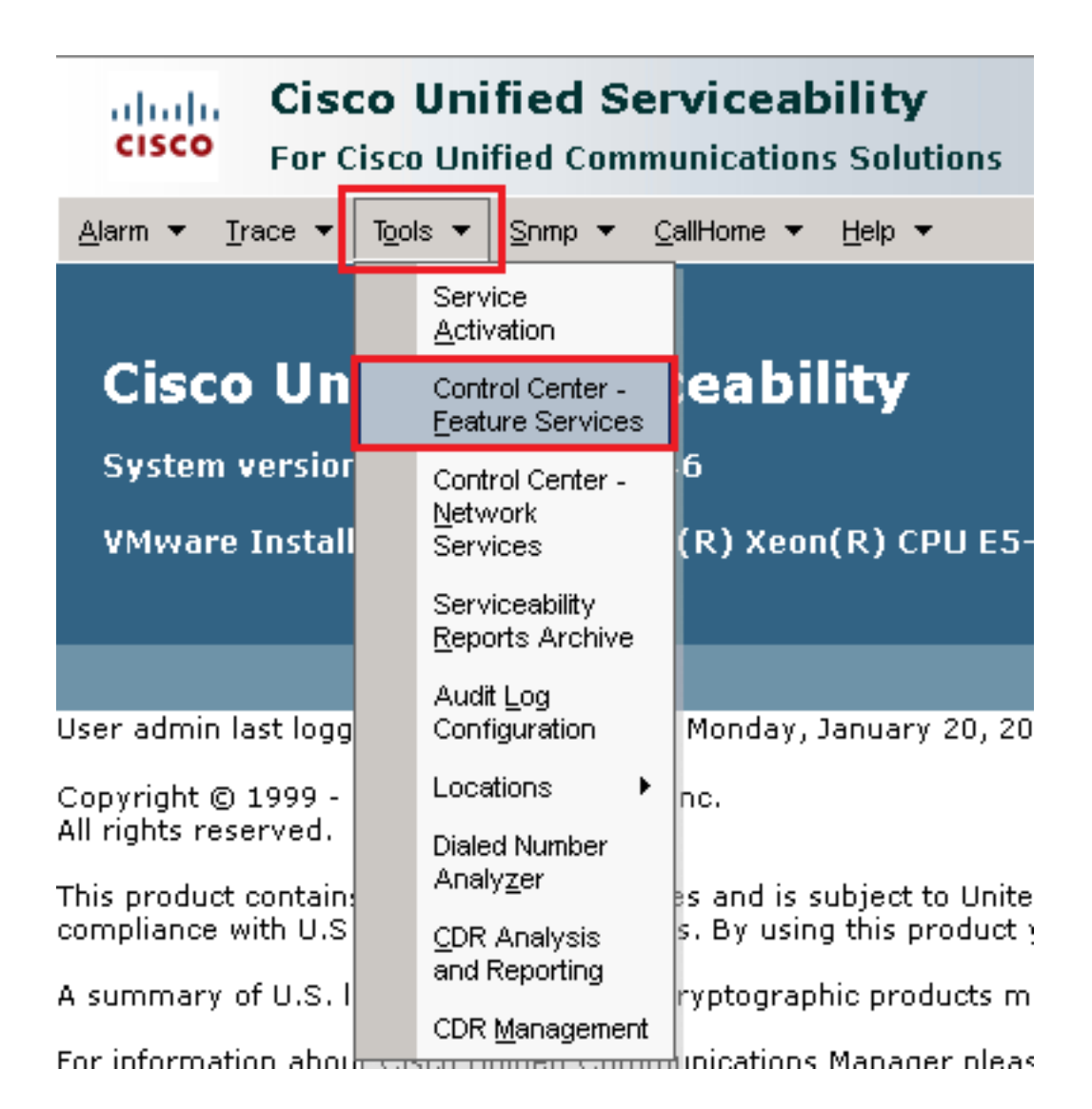

11. Kies de server en klik op Go.

| -Select Server                                 |      |  |
|------------------------------------------------|------|--|
| Server* cucm1.dcloud.cisco.comCUCM Voice/Video | Ƴ Go |  |

12. Onder de CM diensten, kies Cisco CallManager klik vervolgens op Restart knop boven op de pagina.

| CM Services |                                           |
|-------------|-------------------------------------------|
|             | Service Name                              |
| •           | Cisco CallManager                         |
| 0           | Cisco Unified Mobile Voice Access Service |
| 0           | Cisco IP Voice Media Streaming App        |
| 0           | Cisco CTIManager                          |
| 0           | Cisco Extension Mobility                  |

13. Bevestig het pop-upbericht en klik op οκ. Wacht tot de service opnieuw is gestart.

Restarting Service. It may take a while... Please wait for the page to refresh. If you see Starting/Stopping state, refresh the page after sometime to show the right status.

| OK | Cancel |
|----|--------|
|    |        |

14. Na een succesvolle herstart van Cisco CallManager, kies Cisco CTIManager klik vervolgens op Restart knop om opnieuw te starten Cisco CTIManager de dienst.

| CM Services |                                           |
|-------------|-------------------------------------------|
|             | Service Name                              |
| 0           | Cisco CallManager                         |
| 0           | Cisco Unified Mobile Voice Access Service |
| 0           | Cisco IP Voice Media Streaming App        |
| O           | Cisco CTIManager                          |
| 0           | Cisco Extension Mobility                  |

15. Bevestig het pop-upbericht en klik op οκ. Wacht tot de service opnieuw is gestart.

Restarting Service. It may take a while... Please wait for the page to refresh. If you see Starting/Stopping state, refresh the page after sometime to show the right status.

| ОК | Cancel |
|----|--------|
|    |        |

16. Nadat de services met succes opnieuw zijn gestart, controleert u of de clusterbeveiligingsmodus is ingesteld op gemengde modus, navigeert u naar CUCM-beheer zoals uitgelegd in stap 5. Controleer vervolgens het Cluster Security Mode. Nu moet het worden ingesteld op 1.

| -Security Parameters    |     |       |
|-------------------------|-----|-------|
| Cluster Security Mode * | 1   |       |
| Cluster SIPOAuth Mode * | Dis | abled |

#### SIP Trunk-beveiligingsprofielen voor CUBE en CVP configureren

Stappen:

- 1. Inloggen op CUCM administration interface.
- 2. Na succesvolle aanmelding bij CUCM, navigeer naar System > Security > SIP Trunk Security Profile OM

een beveiligingsprofiel voor een apparaat te maken voor CUBE.

| Sys | tem 🔻           | Call        | Routing   | •     | Media  | Resou | rces | •     | Advanc                       | ed Featu    | res 🔻  | •       | Device 🔻   |
|-----|-----------------|-------------|-----------|-------|--------|-------|------|-------|------------------------------|-------------|--------|---------|------------|
|     | Server          |             |           |       |        |       |      |       |                              |             |        |         |            |
|     | Cisco l         | Jnifie      | d CM      |       |        |       |      |       |                              |             |        |         |            |
|     | Cisco l         | Jnifie      | d CM Gro  | pup   |        |       | sin  | g:    | The s <sup>r</sup><br>thin 9 | yster       | n ha   | as<br>^ | not co     |
|     | Presen          | ice Re      | edundan   | cy G  | roups  |       | l''  | WI    | umre                         | o ua        | ysi    | U       | avoiu i    |
|     | Phone           | NTP F       | Referenc  | е     |        |       | de   | evic  | ce is c                      | onfig       | ure    | d.      | This is    |
|     | Date/Ti         | me G        | roup      |       |        |       | hs.  | Pa    | ging i                       | s not       | con    | ıfi     | gured.     |
|     | BLF Pr          | esen        | ce Group  | 1     |        |       |      |       |                              |             |        |         | -          |
|     | Region          | Infor       | mation    |       |        | •     |      |       |                              |             |        |         |            |
|     | Device          | Pool        |           |       |        |       |      |       |                              |             |        |         |            |
|     | Device          | Mobi        | lity      |       |        | •     | ١d   | Im    | inis                         | trat        | :IOI   | n       |            |
|     | DHCP            |             |           |       |        | •     | 14   | 6     |                              |             |        |         |            |
|     | LDAP            |             |           |       |        | •     | tal  | (0)   | Voont                        | 0) CDI      | 165    | - ว     | 6604       |
|     | SAML            | Single      | e Sign-Or | ı     |        |       | ten  | (K)   | veon                         | K) CPI      | 1 E J  | - 2     | 000 \$4    |
|     | Cross-<br>(CORS | Origir<br>) | n Resour  | ce S  | haring |       |      |       |                              |             |        |         |            |
|     | Locatio         | on Info     | D         |       |        | •     | on   | We    | dnesday                      | , Decei     | mber   | 2       | 5,20193:   |
|     | MLPP            |             |           |       |        | •     | s. I | nc.   |                              |             |        |         |            |
|     | Physic          | al Loc      | cation    |       |        |       | ľ.   |       |                              |             |        |         |            |
|     | SRST            |             |           |       |        |       | ure  | es ar | nd is sul                    | oject to    | Unite  | ed      | States an  |
|     | Enterpr         | rise P      | arameter  | s     |        |       | aw:  | s. B  | y using '                    | this pro    | duct   | уо      | u agree t  |
|     | Enterpr         | rise P      | hone Coi  | nfigu | ration |       | p ci | rypt  | ographi                      | c produ     | cts m  | ia)     | / be found |
| _   | Service         | e Para      | ameters   |       |        |       | hmi  | unica | ations M                     | lanager     | plea   | se      | visit our  |
|     | Securi          | ty          |           |       |        | •     |      | Cer   | rtificate                    |             |        |         |            |
|     | Applica         | ation \$    | Server    |       |        |       |      | Pho   | one Secu                     | rity Profil | е      |         |            |
|     | Licensi         | ing         |           |       |        | •     |      | SIP   | <sup>,</sup> Trunk Se        | ecurity Pr  | rofile | 1       |            |
|     | Geoloc          | ation       | Configur  | ation | n      |       |      | CU    | MA Serve                     | er Securi   | ty Pro | file    |            |

3. Klik linksboven op Add New om een nieuw profiel toe te voegen.

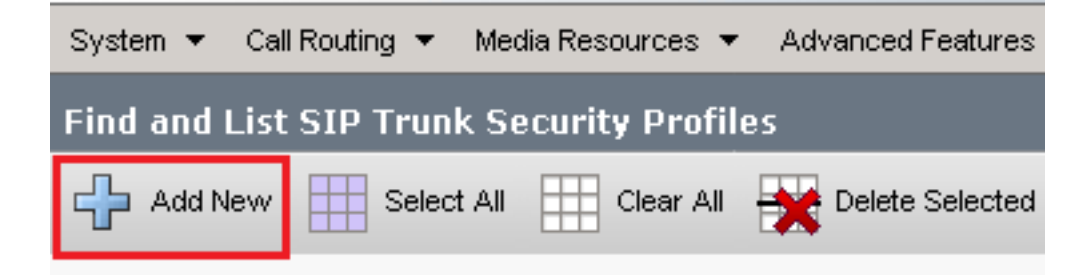

4. Configureren SIP Trunk Security Profile zoals in deze afbeelding, klik dan op Save linksonder op de pagina naar Save het.

| System 👻 Call Routing 👻 Media Resources 👻 Adva     | nced Features 👻 | Device 👻   | Application 👻 | User Management 👻 | Bulk A |  |
|----------------------------------------------------|-----------------|------------|---------------|-------------------|--------|--|
| SIP Trunk Security Profile Configuration           |                 |            |               | Related Links:    | Back   |  |
| Saus Malata Camu Ca Reast                          | Apply Copfig 1  |            | _             |                   |        |  |
| G Save 👗 Delete 🔲 Copy 🍵 Reset 🖉                   | Apply Connig    |            |               |                   |        |  |
| - Status                                           |                 |            |               |                   |        |  |
| (i) Add successful                                 |                 |            |               |                   |        |  |
| Reset of the trunk is required to have change      | s take effect.  |            |               |                   |        |  |
| -SIP Trunk Security Profile Information            |                 |            |               |                   |        |  |
| Name*                                              | SecureSIP       | TLSforCube |               |                   |        |  |
| Description                                        |                 |            |               |                   |        |  |
| Device Security Mode                               | Encrypted       |            |               | ~                 |        |  |
| Incoming Transport Type *                          | TLS             |            |               | ~                 |        |  |
| Outgoing Transport Type                            | TLS             | TLS        |               |                   |        |  |
| Enable Digest Authentication                       |                 |            |               |                   | _      |  |
| Nonce Validity Time (mins)*                        | 600             |            |               |                   |        |  |
| Secure Certificate Subject or Subject Alternate Na | me SIP-GW       |            |               |                   |        |  |
|                                                    |                 |            |               |                   |        |  |
|                                                    |                 |            |               |                   |        |  |
|                                                    |                 |            |               |                   |        |  |
|                                                    |                 |            |               |                   |        |  |
|                                                    |                 |            |               |                   |        |  |
| Incoming Port*                                     | 5061            |            |               |                   |        |  |
| Enable Application level authorization             |                 | I          |               |                   |        |  |
| Accept presence subscription                       |                 |            |               |                   |        |  |
| Accept out-of-dialog refer**                       |                 |            |               |                   |        |  |
| Accept unsolicited notification                    |                 |            |               |                   |        |  |
| Accept replaces header                             |                 |            |               |                   |        |  |
| Transmit security status                           |                 |            |               |                   |        |  |
| Allow charging header                              |                 |            |               |                   |        |  |
| SIP V.150 Outbound SDP Offer Filtering*            | Use Defau       | lt Filter  |               | ~                 |        |  |

5. Zorg ervoor dat de Secure Certificate Subject or Subject Alternate Name de algemene benaming (GN) van het CUBE-certificaat, zoals deze moet overeenstemmen.

6. Klik op Copy en wijzigt u de Name in SecureSipTLSforCVP en de Secure Certificate Subject CVP call server certificaat zoals het moet overeenkomen. Klik Save knop.

| 🔚 Save 🗙 Delete 🗈 Copy 省 Reset 🥖 Apply Config 🕂 Add New                                                                                                    |                              |  |  |  |  |  |  |  |
|----------------------------------------------------------------------------------------------------|------------------------------|--|--|--|--|--|--|--|
| Status<br>Add successful<br>Reset of the trunk is required to have changes ta                                                                                                    | ake effect.                  |  |  |  |  |  |  |  |
| ⊂SIP Trunk Security Profile Information                                                                                                    |                              |  |  |  |  |  |  |  |
| Name*                                                                                                    | SecureSIPTLSforCvp           |  |  |  |  |  |  |  |
| Description                                                                                                    |                              |  |  |  |  |  |  |  |
| Device Security Mode                                                                                                    | Encrypted 🗸                  |  |  |  |  |  |  |  |
| Incoming Transport Type*                                                                                                    | TLS                          |  |  |  |  |  |  |  |
| Outgoing Transport Type                                                                                                    | TLS                          |  |  |  |  |  |  |  |
| <ul> <li>Enable Digest Authentication</li> <li>Nonce Validity Time (mins)*</li> <li>Secure Certificate Subject or Subject Alternate Name</li> </ul>                                                                                                    | 600<br>cvp1.dcloud.cisco.com |  |  |  |  |  |  |  |
| Incoming Port*                                                                                                    | 5061                         |  |  |  |  |  |  |  |
| <ul> <li>Enable Application level authorization</li> <li>Accept presence subscription</li> <li>Accept out-of-dialog refer**</li> <li>Accept unsolicited notification</li> <li>Accept replaces header</li> <li>Transmit security status</li> <li>Allow charging header</li> <li>SIP V150 Outhound SDP Offer Filtering*</li> </ul> | Use Default Filter           |  |  |  |  |  |  |  |
|                                                                                                    |                              |  |  |  |  |  |  |  |

#### Koppel SIP Trunk-beveiligingsprofielen aan respectieve SIP-trunks

Stappen:

1. Op de pagina CUCM-beheer navigeer u naar Device > Trunk.

| Γ | Dev | rice 👻     | Application   | • | User Manageme |  |  |  |
|---|-----|------------|---------------|---|---------------|--|--|--|
| ſ |     | CTI Ro     | ute Point     |   |               |  |  |  |
| 1 |     | Gatekeeper |               |   |               |  |  |  |
| l |     | Gatevvay   |               |   |               |  |  |  |
| l |     | Phone      |               |   |               |  |  |  |
|   |     | Trunk      |               |   |               |  |  |  |
| 1 |     | Remot      | e Destination |   |               |  |  |  |
|   |     | Device     | Settings      |   | •             |  |  |  |

2. Zoek naar de CUBE trunk. In dit voorbeeld is de naam van de CUBE-trunk vCube . Klik Find.

| Trunks (1 - 5 of 5)                                                                                                    |                   |                      |             |                            |                                 |  |  |
|----------------------------------------------------------------------------------------------------|-------------------|----------------------|-------------|----------------------------|---------------------------------|--|--|
| ind Trunks where Device Name 🗸 begins with 🗸 VCube Find Clear Filter 🚭 📼<br>Select item or enter search text 🗸                                                                                                    |                   |                      |             |                            |                                 |  |  |
|                                                                                                    | Name  Description | Calling Search Space | Device Pool | Route Pattern              | Partition                       |  |  |
| \[         \]     \[         \]     \[         \]     \[         \]     \[         \]     \[         \]     \[         \]     \[         \]     \[         \]     \[         \]     \[         \]     \[         \]     \[         \]     \[         \]     \[         \]     \[         \]     \[         \]     \[         \]     \[         \]     \[         \]     \[         \]     \[         \]     \[         \]     \[         \]     \[         \]     \[         \]     \[         \]     \[         \]     \[         \]     \[         \]     \[         \]     \[         \]     \[         \]     \[         \]     \[         \]     \[         \]     \[         \]     \[         \]     \[         \]     \[         \]     \[         \]     \[         \]     \[         \]     \[         \]     \[         \]     \[         \]     \[         \]     \[         \]     \[         \]     \[         \]     \[         \]     \[         \]     \[         \]     \[         \]     \[         \]     \[         \]     \[         \]     \[         \]     \[         \]     \[         \]     \[         \]     \[         \]     \[         \]     \[         \]     \[         \]     \[         \]     \[         \]     \[         \]     \[         \]     \[         \]     \[         \]     \[         \]     \[         \]     \[         \]     \[         \]     \[         \]     \[         \]     \[         \]     \[         \]     \[         \]     \[         \]     \[         \]     \[         \]     \[         \]     \[         \]     \[         \]     \[         \]     \[         \]     \[         \]     \[         \]     \[         \]     \[         \]     \[         \]     \[         \]     \[         \]     \[         \]     \[         \]     \[         \]     \[         \]     \[         \]     \[         \]     \[         \]     \[         \]     \[         \]     \[         \]     \[         \]     \[         \]     \[         \]     \[         \]     \[         \]     \[         \]     \[         \]     \[         \]     \[ | VCUBE             | dCloud CSS           | dCloud DP   | cloudcherry.sip.twilio.com | dCloud PT                       |  |  |
|                                                                                                    | VCUBE             | dCloud CSS           | dCloud DP   | 7800                       | PSTN Incoming Numbers           |  |  |
|                                                                                                    | <u>vCUBE</u>      | dCloud_CSS           | dCloud DP   | <u>6016</u>                | PSTN Incoming Numbers           |  |  |
| □ 👑                                                                                                    | VCUBE             | dCloud CSS           | dCloud DP   | 7019                       | PSTN Incoming Numbers           |  |  |
|                                                                                                    | <u>vCUBE</u>      | dCloud_CSS           | dCloud DP   | <u>44413XX</u>             | Robot Agent Remote Destinations |  |  |

- 3. Klik op vCUBE om de pagina met de trunkconfiguratie van vCUBE te openen.
- 4. Scroll naar beneden SIP Information sectie, en wijzigt u de Destination Port in 5061.
- 5. Wijzigen SIP Trunk Security Profile in SecureSIPTLSForCube.

| ·SIP Information                 |                         |                          |                  |  |  |  |  |
|----------------------------------|-------------------------|--------------------------|------------------|--|--|--|--|
| _ Destination                    |                         |                          |                  |  |  |  |  |
| Destination Address is an SRV    |                         |                          |                  |  |  |  |  |
| Destination A                    | ddress                  | Destination Address IPv6 | Destination Port |  |  |  |  |
| 1* 198.18.133.226                |                         |                          | 5061             |  |  |  |  |
|                                  |                         |                          |                  |  |  |  |  |
| MTP Preferred Originating Codec* | 711ulaw                 | $\sim$                   |                  |  |  |  |  |
| BLF Presence Group*              | Standard Presence group | <b>~</b>                 |                  |  |  |  |  |
| SIP Trunk Security Profile*      | SecureSIPTLSforCube     | ~                        |                  |  |  |  |  |
| Rerouting Calling Search Space   | < None >                | ✓                        |                  |  |  |  |  |

6. Klik Save dan Rest teneinde Save en wijzigingen toepassen.

| Trunk Configuration |               |        |           |  |  |  |  |
|---------------------|---------------|--------|-----------|--|--|--|--|
| 🔚 Save              | X Delete      | Preset | 🕂 Add New |  |  |  |  |
| Status —            | ite successfu |        |           |  |  |  |  |

- ок
- 7. Naar navigeren Device > Trunk, en zoeken naar CVP-trunk. In dit voorbeeld is de CVPtrunknaam cvp-SIP-Trunk. Klik Find.

| Trunks (1 - 1 of 1)           |               |                  |                      |             |
|-------------------------------|---------------|------------------|----------------------|-------------|
| Find Trunks where Device Name | ✓ begins with | ❤ cvp            | Find Clear Fi        | lter 🔂 🛥    |
|                               |               | Select item or e | enter search text 🗙  |             |
|                               | Name 🕈        | Description      | Calling Search Space | Device Pool |
|                               | CVP-SIP-Trunk | CVP-SIP-Trunk    | dCloud_CSS           | dCloud DP   |

- 8. Klik CVP-SIP-Trunk zo opent u de CVP trunkconfiguratiepagina.
- 9. Scroll naar beneden SIP Information sectie, en verandering Destination Port in 5061.
- 10. Wijzigen SIP Trunk Security Profile in SecureSIPTLSForCvp.

| - SIP Information                        |                    |               |                          |      |
|------------------------------------------|--------------------|---------------|--------------------------|------|
| Destination Address is an SRV            |                    |               |                          |      |
| Destination Ad                           | dress              | Destination A | Destination Address IPv6 |      |
| 1* 198.18.133.13                         |                    |               |                          | 5061 |
|                                          |                    |               |                          |      |
| MTP Preferred Originating Codec*         | 711ulaw            | ~             |                          |      |
| BLF Presence Group* Standard Presence gr |                    | ~             | ]                        |      |
| SIP Trunk Security Profile*              | SecureSIPTLSforCvp | ~             |                          |      |

#### 11. Klik Save dan Rest teneinde save en wijzigingen toepassen.

| Trunk Configuration |              |        |           |  |  |
|---------------------|--------------|--------|-----------|--|--|
| Save                | X Delete     | Preset | 🕂 Add New |  |  |
| Status —            | e successful |        |           |  |  |

The configuration changes will not take effect on the trunk until a reset is performed. Use the Reset button or Job Scheduler to execute the reset.

|  | ок |
|--|----|
|  |    |

Apparaatcommunicatie van beveiligde agents met CUCM

Om de beveiligingsfuncties voor een apparaat in te schakelen, moet u een LSC (Local Significant

Certificate) installeren en een beveiligingsprofiel aan dat apparaat toewijzen. LSC bezit de openbare sleutel voor het eindpunt, dat door de privé sleutel van de Functie van de Autoriteit van het Certificaat (CAPF) wordt ondertekend. Het wordt niet geïnstalleerd op telefoons door gebrek.

Stappen:

- 1. Inloggen op Cisco Unified Serviceability Interface.
- 2. Naar navigeren Tools > Service Activation.

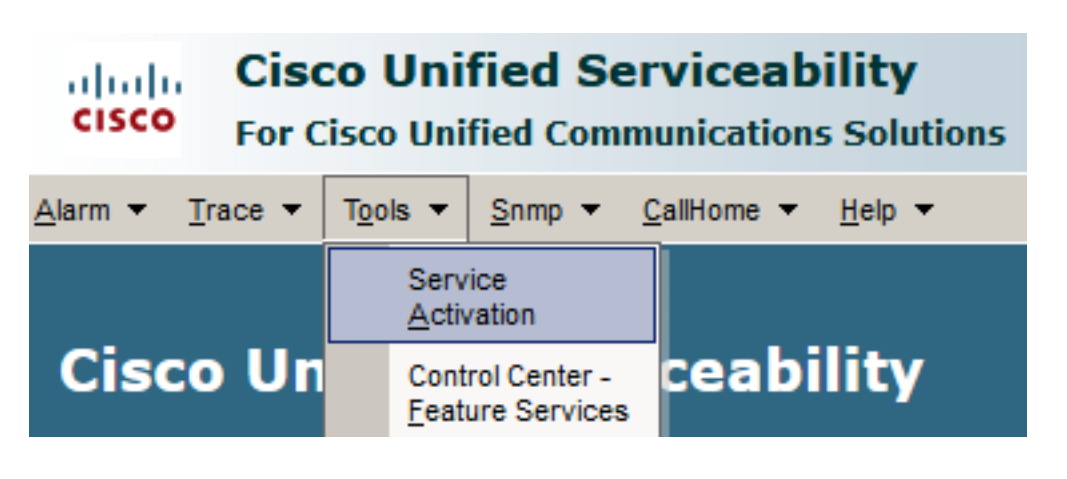

3. Kies de CUCM-server en klik op Go .

| Service A | ctivation                              |      |
|-----------|----------------------------------------|------|
| -Select S | Server                                 |      |
| Server*   | cucm1.dcloud.cisco.comCUCM Voice/Video | ∽ Go |

4. controleren Cisco Certificate Authority Proxy Function en klik op Save om de service te activeren. Klik Ok om te bevestigen.

| Secu         | Security Services                          |                   |  |  |  |  |  |
|--------------|--------------------------------------------|-------------------|--|--|--|--|--|
|              | Service Name                               | Activation Status |  |  |  |  |  |
| $\checkmark$ | Cisco Certificate Authority Proxy Function | Deactivated       |  |  |  |  |  |
|              | Cisco Certificate Enrollment Service       | Deactivated       |  |  |  |  |  |

5. Zorg ervoor dat de service is geactiveerd en navigeer vervolgens naar Cisco Unified CM Administration.

| Navigation | Cisco Unified Serviceability 🗸  | Go    |
|------------|---------------------------------|-------|
|            | Cisco Unified Reporting         | ogout |
|            | Cisco Unified CM Administration |       |
|            | Disaster Recovery System        |       |
|            | Cisco Unified Serviceability    |       |

6. Nadat u met succes bent aangemeld bij de CUCM-administratie, navigeer naar System >

| CISCO Unified CM Administration<br>For Cisco Unified Communications Solutions |                      |              |                    |                            |       |
|-------------------------------------------------------------------------------|----------------------|--------------|--------------------|----------------------------|-------|
| System 🔻                                                                      | Call Routing 🔻       | Media Resour | ces 🔻              | Advanced Features 👻 🛛      | )evi  |
| Server                                                                        | r                    |              |                    |                            |       |
| Cisco                                                                         | Unified CM           |              |                    |                            |       |
| Cisco                                                                         | Unified CM Group     |              | devid              | ce is configured.          | Th    |
| Preser                                                                        | nce Redundancy G     | roups        | is Pa              | ging is not config         | ur    |
| Phone                                                                         | NTP Reference        |              |                    |                            |       |
| Date/T                                                                        | ime Group            |              |                    |                            |       |
| BLF Pr                                                                        | resence Group        |              |                    |                            |       |
| Region                                                                        | n Information        | +            | ۱dm                | inistration                |       |
| Device                                                                        | e Pool               |              | 7                  |                            |       |
| Device                                                                        | e Mobility           | +            | tol( P )           | Yoon(P) CDILE5-26          | ъс    |
| DHCP                                                                          |                      | +            | uei(K)             |                            |       |
| LDAP                                                                          |                      | +            |                    |                            |       |
| SAML                                                                          | Single Sign-On       |              |                    |                            |       |
| Cross-<br>(CORS                                                               | -Origin Resource S   | haring       | on Frid<br>s, Inc. | lay, December 20, 2019     | 10    |
| Locati                                                                        | on Info              | +            |                    |                            |       |
| MLPP                                                                          |                      | •            | ures ar            | nd is subject to United S  | tat   |
| Physic                                                                        | al Location          |              | aws. D             | y asing ans produce you    | . ay  |
| SRST                                                                          |                      |              | o crypt            | ographic products may      | be    |
| Enterp                                                                        | rise Parameters      |              | nmunic             | ations Manager please \    | /isit |
| Enterp                                                                        | rise Phone Configu   | iration      | our <u>Te</u>      | chnical Support web site   | е.    |
| Servic                                                                        | e Parameters         |              |                    |                            |       |
| Securi                                                                        | ty                   | •            | Cer                | rtificate                  |       |
| Applic                                                                        | ation Server         |              | Pho                | one Security Profile       |       |
| Licens                                                                        | ing                  | •            | SIP                | ' Trunk Security Profile   |       |
| Geolog                                                                        | cation Configuration | n            | CU                 | MA Server Security Profile |       |

7. Zoek de beveiligingsprofielen die overeenkomen met het apparaattype van de agent. In dit voorbeeld, wordt een zachte telefoon gebruikt, dus kies Cisco Unified Client Services Framework -

Standard SIP Non-Secure Profile . Klik Copy om dit profiel te kopiëren.

| Phone Security Profile (1 - 1 of 1)                                       | Rows per Page 50                                                          | -    |
|---------------------------------------------------------------------------|---------------------------------------------------------------------------|------|
| Find Phone Security Profile where Name 🔽 contains 🔍 client                | Find Clear Filter 🔂 😑                                                     |      |
| Name *                                                                    | Description                                                               | Сору |
| Cisco Unified Client Services Framework - Standard SIP Non-Secure Profile | Cisco Unified Client Services Framework - Standard SIP Non-Secure Profile | ß    |

8. Hernoemen van het profiel naar Cisco Unified Client Services Framework - Secure ProfileWijzig de parameters zoals in deze afbeelding, en klik vervolgens op Save bovenaan links van de pagina.

| System 👻 Call Routing 🔹          | 🔹 Media Resources 👻 Advanced Features 👻 Device 👻 Application 👻 User       |  |  |  |  |  |
|----------------------------------|---------------------------------------------------------------------------|--|--|--|--|--|
| Phone Security Profi             | le Configuration                                                          |  |  |  |  |  |
| Save X Delete                    | [ Copy 🎦 Reset 🧷 Apply Config 🕂 Add New                                   |  |  |  |  |  |
| Status                           |                                                                           |  |  |  |  |  |
| (i) Add successful               |                                                                           |  |  |  |  |  |
| Phone Security Prof              | ile Information                                                           |  |  |  |  |  |
| Product Type:                    | Cisco Unified Client Services Framework                                   |  |  |  |  |  |
| Device Protocol:                 | SIP                                                                       |  |  |  |  |  |
| Name*                            | Cisco Unified Client Services Framework - Secure Profile                  |  |  |  |  |  |
| Description                      | Cisco Unified Client Services Framework - Secure Profile                  |  |  |  |  |  |
| Device Security Mode             | Encrypted                                                                 |  |  |  |  |  |
| Transport Type*                  | TLS                                                                       |  |  |  |  |  |
| TFTP Encrypted Co                | nfig                                                                      |  |  |  |  |  |
| 🗆 Enable OAuth Auth              | entication                                                                |  |  |  |  |  |
| ⊢<br>Phone Security Prof         | ile CAPF Information                                                      |  |  |  |  |  |
| Authentication Mode*             | By Null String                                                            |  |  |  |  |  |
| Kev Order*                       |                                                                           |  |  |  |  |  |
| RSA Key Size (Bits)*             |                                                                           |  |  |  |  |  |
| EC Vev Size (Bits)               |                                                                           |  |  |  |  |  |
| Noto: Those fields are           | EC Key Size (Bits) <a> None &gt;</a>                                      |  |  |  |  |  |
| Note: These helds are            | related to the CAPP Information settings on the Phone Configuration page. |  |  |  |  |  |
| Parameters used in               | Phone                                                                     |  |  |  |  |  |
| SIP Phone Port <sup>*</sup> 5061 |                                                                           |  |  |  |  |  |
| Save Delete                      | Copy Reset Apply Config Add New                                           |  |  |  |  |  |

9. Na de succesvolle creatie van het profiel van het telefoonapparaat, navigeer aan Device > Phone.

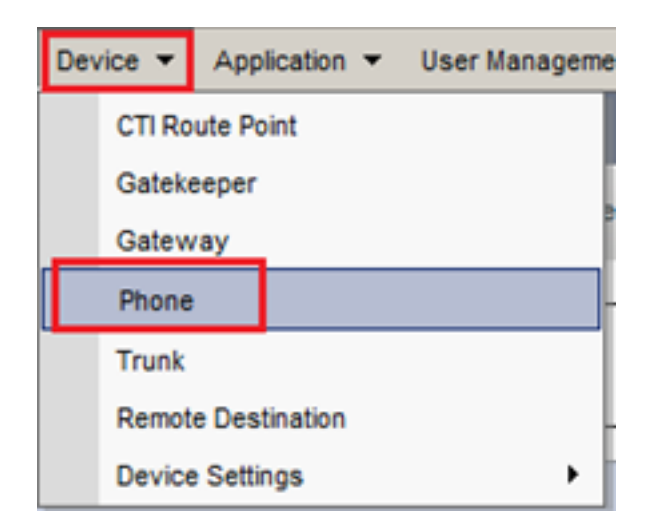

- 10. Klik Find om van alle beschikbare telefoons een lijst te maken, klik dan op de telefoon van de agent.
- 11. De pagina voor de telefoonconfiguratie van de agent wordt geopend. Zoeken Certification Authority Proxy Function (CAPF) Information doorsnede. Zo installeert u LSC Certificate Operation in Install/Upgrade en Operation Completes by naar een latere datum.

| Certification Authority Pro                                    | oxy Function (LAPF) Inf            | ormation —        |   |
|----------------------------------------------------------------|------------------------------------|-------------------|---|
| Certificate Operation*                                         | Install/Upgrade                    | •                 | ~ |
| Authentication Mode*                                           | By Null String                     | •                 | ~ |
| uthentication String                                           |                                    |                   |   |
| Generate String                                                |                                    |                   |   |
| (ey Order <sup>*</sup>                                         | RSA Only                           | •                 | ~ |
| SA Key Size (Bits)*                                            | 2048                               | •                 | ~ |
| C Key Size (Bits)                                              |                                    | •                 | ~ |
| peration Completes By                                          | 2021 04 16 1                       | 2 (YYYY:MM:DD:HH) |   |
| ertificate Operation Status:<br>lote: Security Profile Contair | None<br>ns Addition CAPF Settings. |                   |   |

12. Zoeken Protocol Specific Information doorsnede. Wijzigen Device Security Profile in Cisco Unified Client Services Framework – Secure Profile.

| Protocol Specific Information    |                                                          |  |
|----------------------------------|----------------------------------------------------------|--|
|                                  |                                                          |  |
| Packet Capture Mode*             | None 🗸                                                   |  |
| Packet Capture Duration          | 0                                                        |  |
| BLF Presence Group*              | Standard Presence group 🗸                                |  |
| SIP Dial Rules                   | < None > V                                               |  |
| MTP Preferred Originating Codec* | 711ulaw 🗸                                                |  |
| Device Security Profile*         | Cisco Unified Client Services Framework - Secure F 🗸     |  |
| Rerouting Calling Search Space   | Cisco Unified Client Services Framework - Secure Profile |  |
|                                  |                                                          |  |

13. Klik save bovenaan links van de pagina. Zorg ervoor dat de wijzigingen zijn opgeslagen en klik op Reset.

| System 💌 | Call Routing 💌 | Media Resources | <ul> <li>Advan</li> </ul> | ced Features | <ul> <li>Device</li> </ul> | ▼ Aj  |
|----------|----------------|-----------------|---------------------------|--------------|----------------------------|-------|
| Phone Co | nfiguration    |                 |                           |              |                            |       |
| 📄 Save   | X Delete       | 🗋 Copy 🎦        | Reset 🧷                   | Apply Config | 🕂 Ad                       | d New |
| -Status  |                | 1               |                           |              |                            |       |
| (i) Upda | ite successful |                 |                           |              |                            |       |

14. Er wordt een pop-upvenster geopend. Klik op Reset om de actie te bevestigen.

| Device Reset        |         |  |  |  |  |  |
|---------------------|---------|--|--|--|--|--|
| Preset Reset        | Restart |  |  |  |  |  |
| Status              |         |  |  |  |  |  |
| i Status: Ready     |         |  |  |  |  |  |
| - Reset Information |         |  |  |  |  |  |

15. Nadat het agent-apparaat opnieuw met CUCM is geregistreerd, verfris u de huidige pagina en controleert u of de LSC met succes is geïnstalleerd. controleren Certification Authority Proxy Function (CAPF) Information doorsnede, Certificate Operation moet worden ingesteld op No Pending Operation, en Certificate Operation Status is ingesteld op Upgrade Success.

| Certificate Operation*                        | No Pending Operation          | $\sim$ |  |  |  |  |
|-----------------------------------------------|-------------------------------|--------|--|--|--|--|
| ithentication Mode*                           | By Null String                | ~      |  |  |  |  |
| nentication String                            |                               |        |  |  |  |  |
| Generate String                               |                               |        |  |  |  |  |
| y Order*                                      | RSA Only                      | $\sim$ |  |  |  |  |
| A Key Size <mark>(</mark> Bits)*              | 2048                          | ~      |  |  |  |  |
| Key Size (Bits)                               |                               | ~      |  |  |  |  |
| eration Completes By                          | 2021 04 16 12 (YYYY:MM:DD:HH) |        |  |  |  |  |
| Certificate Operation Status: Upgrade Success |                               |        |  |  |  |  |

16. Verwijs stappen. 7-13 om andere agenten apparaten te beveiligen die u wilt gebruiken om SIP met CUCM te beveiligen.

# Verifiëren

Voer de volgende stappen uit om te controleren of SIP-signalering goed is beveiligd:

1. Open SSH-sessie voor vCUBE en voer de opdracht uit show sip-ua connections tcp tls detail, en bevestig dat er op dit moment geen TLS-verbinding is ingesteld met CVP (198.18.13.13).

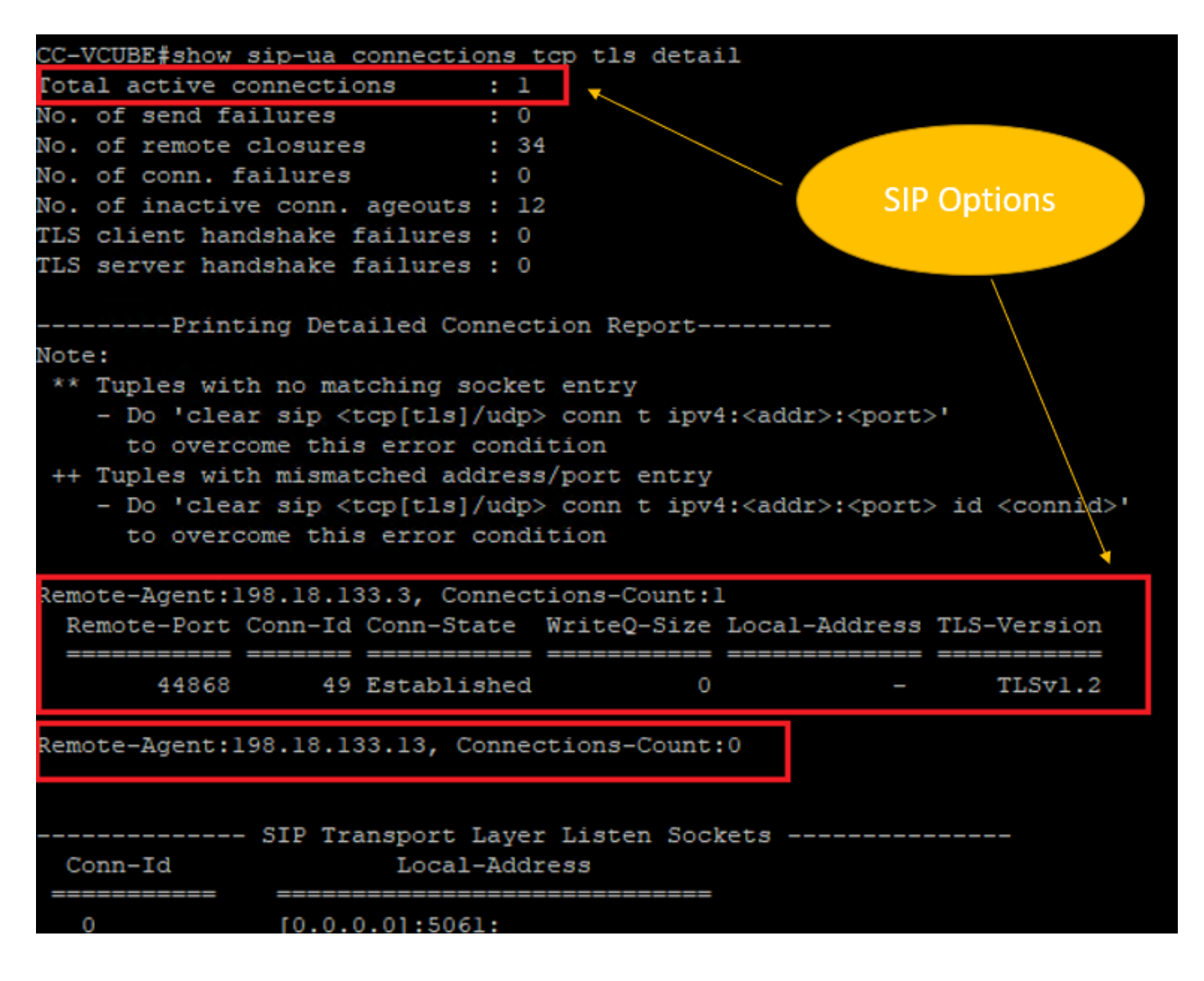

**Opmerking**: op dit moment is slechts één actieve TLS-sessie met CUCM, voor SIP-opties, ingeschakeld op CUCM (198.18.13.3). Als geen SIP-opties zijn ingeschakeld, bestaat er geen SIP TLS-verbinding.

- 2. Log in op CVP en start Wireshark.
- 3. Maak een testvraag aan contactcenternummer.
- 4. Navigeer naar de CVP-sessie; voer op Wireshark dit filter uit om SIP-signalering met CUBE te controleren:

ip.addr == 198.18.133.226 && tls && tcp.port==5061

| 4 |                                                    |           |                |                |          |        |                                                                      |  |  |
|---|----------------------------------------------------|-----------|----------------|----------------|----------|--------|----------------------------------------------------------------------|--|--|
|   | ip.addr == 198.18.133.226 && tis && tcp.port==5061 |           |                |                |          |        |                                                                      |  |  |
| N | o.                                                 | Time      | Source         | Destination    | Protocol | Length | Info                                                                 |  |  |
|   | 2409                                               | 63.180370 | 198.18.133.226 | 198.18.133.13  | TLSv1.2  | 173    | Client Hello                                                         |  |  |
|   | 2411                                               | 63.183691 | 198.18.133.13  | 198.18.133.226 | TLSv1.2  | 1153   | Server Hello, Certificate, Server Hello Done                         |  |  |
|   | 2414                                               | 63.188871 | 198.18.133.226 | 198.18.133.13  | TLSv1.2  | 396    | Client Key Exchange, Change Cipher Spec, Encrypted Handshake Message |  |  |
|   | 2415                                               | 63.202820 | 198.18.133.13  | 198.18.133.226 | TLSv1.2  | 60     | Change Cipher Spec                                                   |  |  |
|   | 2416                                               | 63.203063 | 198.18.133.13  | 198.18.133.226 | TLSv1.2  | 123    | Encrypted Handshake Message                                          |  |  |
|   | 2419                                               | 63.207380 | 198.18.133.226 | 198.18.133.13  | TLSv1.2  | 614    | Application Data                                                     |  |  |
|   | 2421                                               | 63.255349 | 198.18.133.13  | 198.18.133.226 | TLSv1.2  | 635    | Application Data                                                     |  |  |
|   | 2508                                               | 63.495508 | 198.18.133.13  | 198.18.133.226 | TLSv1.2  | 1067   | Application Data                                                     |  |  |
|   | 2565                                               | 63.505008 | 198.18.133.226 | 198.18.133.13  | TLSv1.2  | 587    | Application Data                                                     |  |  |

**Controleren**: is SIP via TLS-verbinding ingesteld? Als dat het geval is, bevestigt de uitvoer de SIP-signalen tussen CVP en CUBE.

5. Controleer de SIP TLS-verbinding tussen CVP en CVVB. Voer in dezelfde Wireshark-sessie dit filter uit:

ip.addr == 198.18.133.143 && tls && tcp.port==5061

| Fi | le Edit                                            | View Go   | Capture Analyze Statist | ics Telephony Wireless | Tools H  | elp    |                                                 |  |  |
|----|----------------------------------------------------|-----------|-------------------------|------------------------|----------|--------|-------------------------------------------------|--|--|
|    | 📶 📕 🔬 🎯   🔚 🔚 🔀 🖆   9. 👄 🕾 🐨 🎍 🚍 💽 9. 9. 9. 9. 19. |           |                         |                        |          |        |                                                 |  |  |
|    | ip.addr == 198.18.133.143 && tls && tcp.port==5061 |           |                         |                        |          |        |                                                 |  |  |
| No | 6. C                                               | Time      | Source                  | Destination            | Protocol | Length | Info                                            |  |  |
|    | 2490                                               | 63.358533 | 198.18.133.13           | 198.18.133.143         | TLSv1.2  | 171    | Client Hello                                    |  |  |
|    | 2494                                               | 63.360224 | 198.18.133.143          | 198.18.133.13          | TLSv1.2  | 1205   | Server Hello, Certificate, Server Hello Done    |  |  |
|    | 2496                                               | 63.365714 | 198.18.133.13           | 198.18.133.143         | TLSv1.2  | 321    | Client Key Exchange                             |  |  |
|    | 2498                                               | 63.405567 | 198.18.133.13           | 198.18.133.143         | TLSv1.2  | 129    | Change Cipher Spec, Encrypted Handshake Message |  |  |
|    | 2501                                               | 63.434468 | 198.18.133.143          | 198.18.133.13          | TLSv1.2  | 129    | Change Cipher Spec, Encrypted Handshake Message |  |  |
|    | 2503                                               | 63.442731 | 198.18.133.13           | 198.18.133.143         | TLSv1.2  | 631    | Application Data                                |  |  |
|    | 2505                                               | 63.446286 | 198.18.133.143          | 198.18.133.13          | TLSv1.2  | 539    | Application Data                                |  |  |
|    | 2506                                               | 63.472083 | 198.18.133.143          | 198.18.133.13          | TLSv1.2  | 1003   | Application Data                                |  |  |
|    | 2566                                               | 63.512809 | 198.18.133.13           | 198.18.133.143         | TLSv1.2  | 715    | Application Data                                |  |  |

**Controleren**: is SIP via TLS-verbinding ingesteld? Zo ja, dan bevestigt de output SIPsignalen tussen CVP en CVVB beveiligd zijn.

6. U kunt ook de SIP TLS-verbinding met CVP via CUBE verifiëren. Navigeer naar de vCUBE SSH-sessie en voer deze opdracht uit om beveiligde sip-signalen te controleren: show sip-ua connections tcp tls detail

| CC-VCUBE#show sip-ua connections tcp tls detail                                                            |
|----------------------------------------------------------------------------------------------------|
| Total active connections : 2                                                                               |
| No. of send failures : 0                                                                                   |
| No. of remote closures : 0                                                                                 |
| No. of conn. failures : 0                                                                                  |
| No. of inactive conn. ageouts : 0                                                                          |
| TLS client handshake failures : 0                                                                          |
| TLS server handshake failures : 0                                                                          |
| Printing Detailed Connection Report                                                                        |
| Note:                                                                                                    |
| ** Tuples with no matching socket entry                                                                    |
| - Do 'clear sip <tcp[tls] udp=""> conn t ipv4:<addr>:<port>'</port></addr></tcp[tls]>                      |
| to overcome this error condition                                                                           |
| ++ Tuples with mismatched address/port entry                                                               |
| - Do 'clear sip <tcp[tls] udp=""> conn t ipv4:<addr>:<port> id <connid>'</connid></port></addr></tcp[tls]> |
| to overcome this error condition                                                                           |
|                                                                                                    |
| Remote-Agent:198.18.133.3, Connections-Count:1                                                             |
| Remote-Port Conn-Id Conn-State WriteQ-Size Local-Address TLS-Version                                       |
| 38896 2 Established 0 - TLSv1.2                                                                            |
|                                                                                                    |
| Remote-Agent:198.18.133.13, Connections-Count:1                                                            |
| Remote-Port Conn-1d Conn-State WriteQ-Size Local-Address ILS-Version                                       |
| ====================================                                                                       |
| Sooi SEstablished 6 - HEVI.2                                                                               |
| SID Transport Laver Listen Sockets                                                                         |
| Conn-Id Local-Address                                                                                      |
|                                                                                                    |
| 0 [0.0.0]:5061:                                                                                            |

**Controleren**: is de SIP-over-TLS-verbinding ingesteld met CVP? Als dat het geval is, bevestigt de uitvoer de SIP-signalen tussen CVP en CUBE.

7. Op dit moment is de oproep actief en hoor je Muziek op de wachtrij (MOH) omdat er geen agent beschikbaar is om de oproep te beantwoorden.

8. Maak de agent beschikbaar om de vraag te beantwoorden.

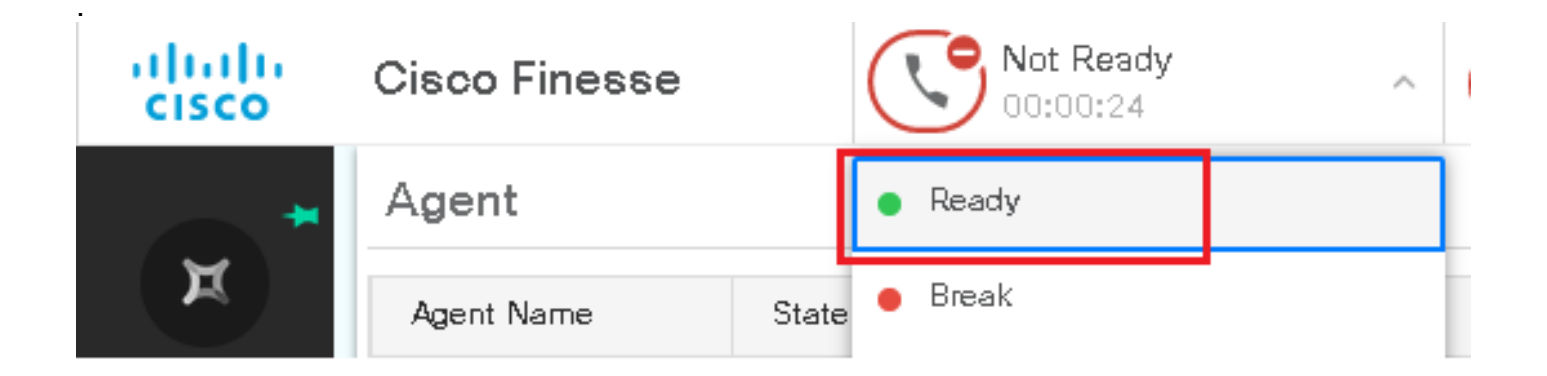

9. Agent wordt gereserveerd en de oproep wordt naar hem/haar verstuurd. Klik Answer om het gesprek te beantwoorden.

|       | Incoming Call from 3227046971 |                                       |  |  |  |  |  |  |
|-------|-------------------------------|---------------------------------------|--|--|--|--|--|--|
|       | Customer Name                 | Michael Littlefoot                    |  |  |  |  |  |  |
|       | Customer Email                | : michael.littlefoot@dcloud.cisco.com |  |  |  |  |  |  |
|       | Customer Address              | :                                     |  |  |  |  |  |  |
| 00:05 | Call Reason                   | E Advisor Services                    |  |  |  |  |  |  |
|       | Mortgage Informat             | : Advisor Services                    |  |  |  |  |  |  |
|       | A                             | nswer                                 |  |  |  |  |  |  |

10. De oproep maakt verbinding met de agent.

1. Om de SIP-signalen tussen CVP en CUCM te verifiëren, navigeert u naar de CVP-sessie en voert u dit filter uit in Wireshark:

ip.addr == 198.18.133.3 && tls && tcp.port==5061

| File | e Edit                                           | View Go    | Capture Analyze Statistic | s Telephony Wireless  | Tools H  | lelp                                                     |  |  |
|------|--------------------------------------------------|------------|---------------------------|-----------------------|----------|----------------------------------------------------------|--|--|
|      |                                                  | •          | 🎗 🖻 🭳 🗢 🕾 🔞               | े 🕭 📃 📃 🔍 <b>२, २</b> |          |                                                          |  |  |
|      | ip.addr == 198.18.133.3 && tis && tcp.port==5061 |            |                           |                       |          |                                                          |  |  |
| No.  |                                                  | Time       | Source                    | Destination           | Protocol | Length Info                                              |  |  |
|      | 22087                                            | 657.375539 | 198.18.133.13             | 198.18.133.3          | TLSv1.2  | 172 Client Hello                                         |  |  |
|      | 22089                                            | 657.376159 | 198.18.133.3              | 198.18.133.13         | TLSv1.2  | 1514 Server Hello                                        |  |  |
|      | 22090                                            | 657.376159 | 198.18.133.3              | 198.18.133.13         | TLSv1.2  | 1242 Certificate, Certificate Request, Server Hello Done |  |  |
|      | 22093                                            | 657.380313 | 198.18.133.13             | 198.18.133.3          | TLSv1.2  | 1330 Certificate, Client Key Exchange                    |  |  |
|      | 22095                                            | 657.392420 | 198.18.133.13             | 198.18.133.3          | TLSv1.2  | 323 Certificate Verify                                   |  |  |
|      | 22098                                            | 657.431871 | 198.18.133.13             | 198.18.133.3          | TLSv1.2  | 129 Change Cipher Spec, Encrypted Handshake Message      |  |  |
|      | 22100                                            | 657.432498 | 198.18.133.3              | 198.18.133.13         | TLSv1.2  | 129 Change Cipher Spec, Encrypted Handshake Message      |  |  |
|      | 22102                                            | 657.440345 | 198.18.133.13             | 198.18.133.3          | TLSv1.2  | 503 Application Data                                     |  |  |
|      | 22104                                            | 657.441870 | 198.18.133.3              | 198.18.133.13         | TLSv1.2  | 507 Application Data                                     |  |  |
|      | 22107                                            | 657.509253 | 198.18.133.3              | 198.18.133.13         | TLSv1.2  | 1195 Application Data                                    |  |  |

**Controle**: Zijn alle SIP-communicatie met CUCM (198.18.13.3) via TLS? Als ja, de output bevestigt SIP signalen tussen CVP en CUCM worden beveiligd.

# Problemen oplossen

Als TLS niet is ingesteld, voert u deze opdrachten uit op CUBE om debug van TLS in te schakelen voor probleemoplossing:

- Debug ssl openssl errors
- Debug ssl openssl msg
- Debug ssl openssl states

#### Over deze vertaling

Cisco heeft dit document vertaald via een combinatie van machine- en menselijke technologie om onze gebruikers wereldwijd ondersteuningscontent te bieden in hun eigen taal. Houd er rekening mee dat zelfs de beste machinevertaling niet net zo nauwkeurig is als die van een professionele vertaler. Cisco Systems, Inc. is niet aansprakelijk voor de nauwkeurigheid van deze vertalingen en raadt aan altijd het oorspronkelijke Engelstalige document (link) te raadplegen.